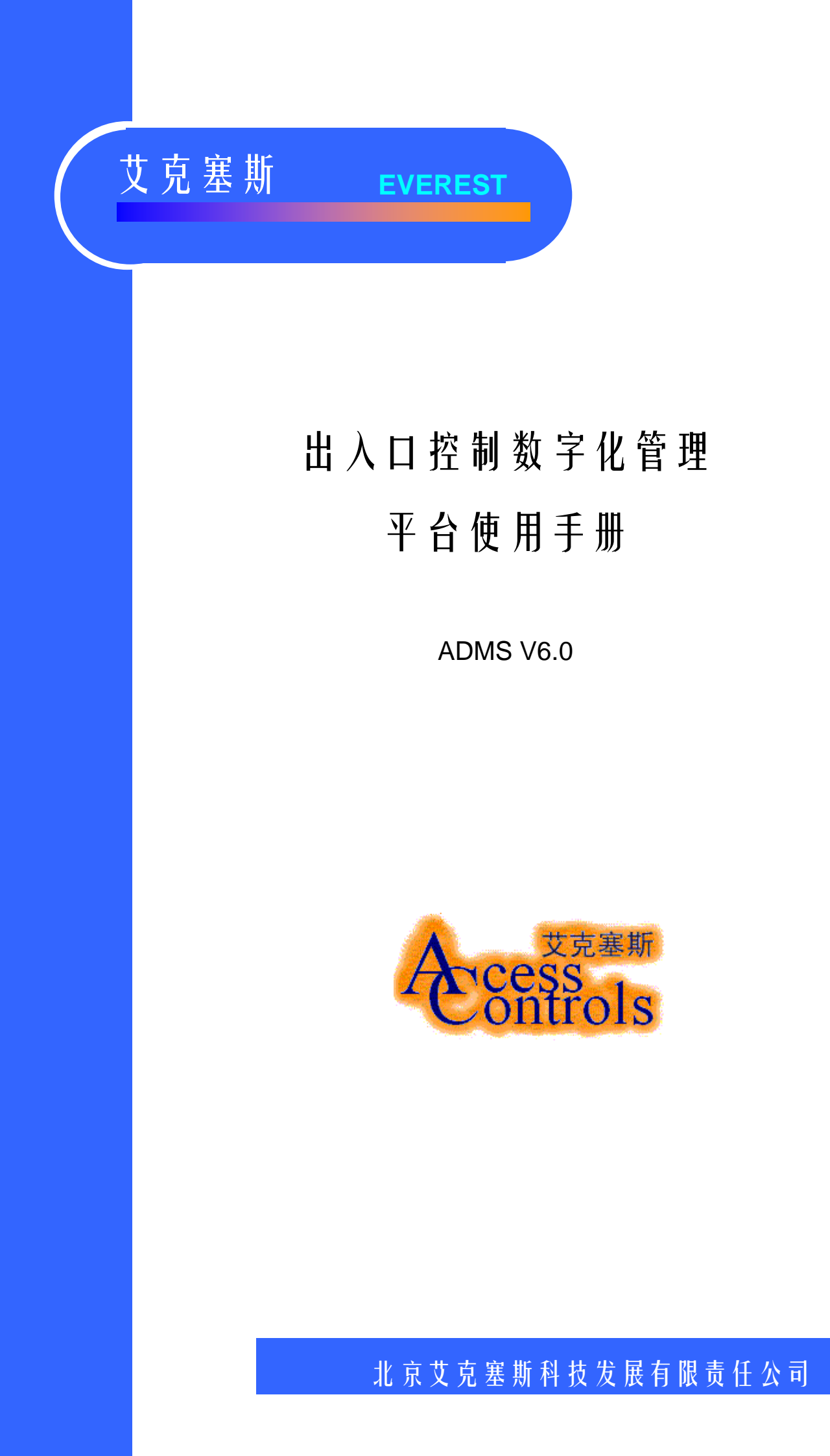

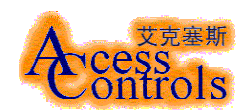

1 艾克塞斯<sup>®</sup>出入口控制数字化管理平台软件 ADMS V6.0 简要说明

- 1.1 基本特点:
- 运行于 Windows2000 操作系统,模块化平台设计,易于升级与维护,可根据需要和预算 情况,订购软件模块,能从最基本的门禁系统一直扩展为跨区域的带有联动扩展功能的 出入口控制数字化安防系统;
- 为多种类型的数据库特别设计的数据库访问引擎,可根据应用需要定制专用数据库应用
   包(已含: MS SQL Server2000应用包);
- 支持单机与多机并行模式 (C/S 结构), 合理分担任务处理压力, 增加操作的安全性, 易于实现多机热备份;
- 主要的管理与运行模块同时支持 B/S 结构,可用网页浏览方式查询、管理;
- 支持多显示器显示 (建议用双显示器);
- 灵活多变的控制器组网模式,可支持 TCP/IP, RS422, MODEM;
- 支持多国语言文字界面(己含:简体中文和英文),可根据需要定制语言种类;
- 多种、多级操作员管理,还能为每位操作员建立界面环境参数文件,可根据个人喜好安排界面的显示;
- 多层电子地图,可提供三种显示模式、支持动态跟踪,状态显示;
- 提供完备的门禁管理、停车场管理、在线式巡更管理、考勤管理等应用模块;
- 开放式集成接□,可完成与视频监控、入侵报警等系统的联动;
- 具有灵活多变且易于扩充的联动管理模块,合理利用技防资源,已嵌入基本视频联动模块;
- 支持动态超容量卡片管理,最多可管理 42 亿张卡 (理论值,需软硬件资源支持);
- 系统基准时钟管理,可任意设定系统上的某台时钟控制设备为系统基准时,避免因恶意 修改服务器时钟带来的不良后果,还可根据需要对系统中安装在不同时区的设备,修订 为当地时间;
- 功能强大的事件查询模块,可分门别类的按照管理需要灵活查询,事件按照 4W 格式存储 (When, Who, Where, What),与 CCTV 模块关联的现场设备信息还包含自动抓拍的图像。
- 1.2 主要功能概述:
- 操作员管理: 可根据安全与管理需要设计多种级别的操作员权限,有自动超时签出功能,确保安全。系统还能自动保留每位操作员的操作环境(包括各界面的部署位置,使用语言等),方便使用;
- 使用者管理: 对持卡者出入权限的管理主要由卡片管理和群组管理完成,可方便、快捷、任意的设定每个人的个人信息及出入权限(包括位置、时间、次数等),使每个出入口对不同的持卡人能区别对待;
- 设备管理: 可对门禁控制器、停车场控制器、LED 显示屏、停车场专用打印服务器、 自动语音提示读卡机等设备进行管理,设定其工作模式、连接端口,还能收集设备信息, 遥控设备(如远程遥控开门)等;
- 门禁管理: 包含区域管理、人员跟踪、大容量卡片管理、键盘管理、设备关联等五大部分,可设定区域防返传、敏感人员跟踪设定、超容量控制器设定(对部分C系列控制器)、PIN键盘应用时间的管理等,其中设备关联可将门禁控制器、LED显示屏、自动语音、摄像机等超级组合成工作组,协同工作;
- **停车场管理**:包含集体车辆管理、统计管理、结账管理、储值管理、区域管理、抬杆设

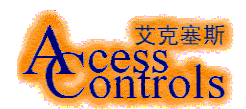

置、设备关联、打印管理等八大部分,可对固定车辆、临时车辆、储值车辆分别管理, 多种计费模式及区域管理模式,支持图像对比设定;

- 巡更管理: 功能强大的在线式巡更管理模块,可设定三种类型的巡更路线,支持 256 条巡更路线同时并发,按百分比设定巡更时间容差,除具有离线式巡更的所有功能外, 可在发生巡更错误的第一时间内发出报警信息,以便及时处理;
- 地图管理:三种地图显示模式,支持多层地图,可直观显示出入口状态、人员流动信息等。若门禁管理中设定了对敏感人员的跟踪,地图会自动跟随移动。用户既可以选择产品提供的各种门体图片,也可按要求自行绘制;
- 考勤管理:本软件包提供的基本考勤管理模块,可满足大多数情况下的应用,用户如有 特殊要求,也可定制;
- CCTV 联动管理: 开放式 CCTV 联动接口设计,可充分利用 CCTV 系统的资源(包括模拟 矩阵、快速球、DVR 等),本软件包已提供了基本的视频联动抓拍模块,可直接使用;
- 节假日管理:可设定节假日,使系统的各出入口在工作日和节假日能区别对待,还可设 计倒休日,方便管理;
- **系统时钟管理**:可任意设定系统上的某台时钟控制设备为系统基准时钟,避免因恶意修改服务器时钟带来的不良后果;

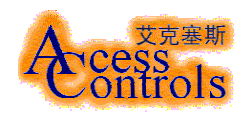

2.1 概述

ADMS V6.0 管理平台软件是集门禁、停车场管理、在线式巡更、CCTV 及报警联动为一体的数字化安防集成平台软件,采用模块化结构设计,对设备的要求较高,且易于安装和使用,特别适合与单门至上千个门及停车场出入口的应用。是功能强大的集成平台软件。

### <u>主要指标</u>:

- 可管理的持卡人总量:42亿人;
- 可将卡片设定为超级卡、普通卡、巡更卡、禁用卡等多种类型;
- 最大可管理的网络控制器节点数:无限制(用 IP 设置)
- 每个网络控制节点最大可管理的出入□ (门或停车场) 数: 253 个;
- 可设定群组: 256 个/门, 总数无限制;
- 可设定的控制时段:64个/门;
- 支持个人密码 (PIN) 的设定;
- 支持区域防返传;
- 支持核准开门;
- 支持防胁迫功能;
- 可通过设定,单出入□联网、多出入□联网、全部出入□联网运行,
- 主机与网络节点采用以太网 (TCP/IP) 连接;
- 网络节点与控制器联网采用 RS422/485 总线协议模式;
- 支持持卡人照片输入功能;
- 支持读卡时语音播出功能;
- 支持在线式巡更功能,可支持 256 条路线同时并发运行;
- 支持基本的考勤功能;
- 可对艾克塞斯 EVEREST C 系列门禁控制器、停车场控制器、电梯专用门禁控 制器进行全面管理与控制;
- 可对艾克塞斯 EVEREST E 系列门禁控制器、停车场区域计数器进行部分管理 与控制;
- 可对 EVEREST ACLED 系列多功能 LED 显示器进行管理与控制;
- 可对 EVEREST ACCARD-200 出卡机及 ACRD 收卡机进行管理与控制;
- 支持 ACV16 多路视频切换器进行管理与控制;
- 门禁与 CCTV、语音设备、LED 设备超级联动控制;
- 支持动态地图跟踪显示功能。
- 多国语言系统;
- 可自动生成事件日志文件,并有事件报表打印功能;
- • • •
- 2.2 几个基本概念
- 2.2.1 关于设备和设备地址
  - 对于出入□控制系统而言,门禁(停车场出入□)控制器等是现场的直接控制单元 (DCU),也称为设备。
  - 不同的设备有不同的地址,它们是靠设备地址来区分的。对于一个 RS422/485

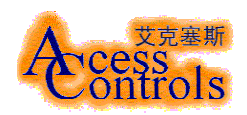

网来说,一个地址必须唯一属于一台设备。

- 2.2.2 关于群组
  - 出入口控制系统既是要满足出入口安全的需要,也是要满足出入口管理的需要,因此,如何分组来限制出入行为,是出入口控制系统必须要解决好的一个重要问题。
  - 在 ADMS 系统中,特别引入群组这一概念。

具有相同出入行为限制的持卡人构成的集合,称为群组。

- 2.2.3 关于个人密码及操作员密码
  - 在门禁系统中,每个持卡人可以有自己的个人密码 (PIN)。当选用带键盘的 读卡器,且系统设定为 PIN 允许时,每个持卡人在读卡后,都必须再用 PIN 来 核实持卡人身份的合法性 (仅普通卡支持此功能)。
  - 个人密码 (PIN) 为 6 位阿拉伯数字 (0-9)。
  - 在一般情况下,C系列门禁控制器将核实全部6位密码,若密码输入正确则开 启出入口,否则控制器将拒绝开启并生成非法开启报警事件信息。
  - 在防胁迫方式下,控制器首先核实(PIN)的前5位,若输入正确,则不管第6位是否输入正确,控制器将在密码的第6位输入后开启出入口;如果第6位输入不正确,控制器会生成胁迫开启的报警事件信息。
  - ADMS 系统缺省(默认)的个人密码(PIN)为: 123456。
  - 在操作员签进时,必须输入一个密码,供系统核实操作员身份的合法性,该 密码称为操作员密码。
  - ADMS V6.0 系统缺省 (默认) 的操作员为 admin, 密码为: 123。
- 2.2.4 关于门禁系统的卡片级别
  - 系统将持卡人分为普通卡、超级卡、巡更卡,对他们采取不同的管理。
  - 对于普通卡,其出入行为将受卡片使用次数、使用期限以及所属群组、防返 传读卡、PIN码的控制权限的约束。
  - 对于超级卡,其出入行为只受卡片使用期限的限制。
  - 对于巡更卡,只有巡更刷卡记录,没有出入能力。
- 2.2.5 关于停车场系统的卡片级别
  - 系统将持卡人分为固定卡、临时卡、储值卡,对他们采取不同的管理。
  - 对于固定卡,其出入行为将受卡片使用次数、使用期限以及所属群组、防返 传读卡的约束,在该卡出入停车场时,系统不再计费。
  - 对于临时卡,其功能和固定卡相同,只是在该卡每次出场时,系统会有计费 提示。
  - 对于储值卡,其功能和临时卡相同,只是在该卡每次出场时,系统会自动减去储值额,并有计费提示。
- 2.2.6 关于卡片的使用次数及期限(仅适用于C系列控制器)
  - 系统可限制持卡人的使用次数,即持卡人在其能合法出入的地方所能正常读

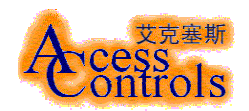

卡的次数。

- 使用次数可设置为1至31次,或者不限次数。
- 持卡人的使用期限可设置为从设置当日到往后 2047 天的任一天。
- 2.2.7 关于时段的设定与选择(仅适用于C系列门禁控制器)
  - 每一台设备都有独立的 64 个时段可供设定(从星期一到星期日,在加上节假日,每天 8 个时段)。
  - 每天的各个时段可跨越、交叉设定(如:第一时段为08:30-10:00,第二时段 可设为09:00-10:30)。
  - 时段的设定在设备管理界面中完成。
  - 时段的选择在群组管理界面中完成。
  - 每台设备可分别处理多达 256 个群组的时段选择。
- 2.2.8 关于电梯楼层的设定与选择(仅适用于 C30 电梯门禁控制器)
  - 每一台设备都有独立的 64 个楼层可供设定。
  - 楼层可交叉设定。
  - 电梯楼层的设定在设备管理界面中完成。
  - 电梯楼层的选择在群组管理界面中完成。
  - 每台设备可对 256 个群组,分别做出不同的楼层选择。
- 2.2.9 关于事件
  - 事件, 也是 ADMS 系统的一个重要概念, 它为出入□控制系统所发生的各种事 情提供了一个规范的描述。
  - 事件内容由:事件发生时间、事件源、事件发生地点、事件具体描述这四部 分组成。也称为 4W,即 When、Who、Where、What。
  - 事件在 ADMS V60 的主界面上是以彩色方式显示的。操作员的签进、签出操作 用粉色显示;操作员的一般操作用青色显示;正常读卡事件用绿色显示;所 有的报警事件用红色显示。
  - 操作员可在事件管理界面中查看已经发生的历史事件,并可打印事件报表。
- 2.3 安装
- 2.3.1 本软件安装盘包括以下目录:
  - ---ADMS60\_setup 本软件 ADMS v6.0 安装程序;
  - ---Web\_setup 本软件 WEB 安装部分;
  - ---DOG\_setup 本软件加密狗驱动程序;
  - ----BasePublic 本软件底层数据服务程序;
  - ---Video\_Card 视频捕捉卡驱动及演示程序;
- 2.3.2 本软件安装环境:
- 2.3.2.1 服务器软件硬件配置:
  - 功能描述:安装本软件及本软件 WEB 部分;
  - 硬件环境:
    - (1) CPU:P4 以上, 建议用超线程服务器 CPU;

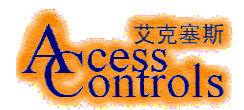

- (2) 内存: 512MB 以上, 建议 1GB;
- (3) 硬盘: 40GB 以上;
- (4) 显卡: 双显卡, 显存在 64MB 以上;
- (5) 显示器: 双显示器;
- (6) 视频卡:(可选),由本公司配备的专用视频捕捉卡;
- (7) 加密狗:本软件专用的硬件狗;
- 软件环境:
  - (1) 操作系统: windows 2000 及 sp4 补丁, 建议用 windwos 2000 server;
  - (2) 数据库: SQL SERVER 2000及 sp3 补丁;
  - (3) web 服务器: IIS5.0 以上;
  - (4) IE:IE6.0以上
- 2.3.2.2 客户机软件硬件配置:
  - 功能描述: 以 B/S 方式对本软件进行远程加卡和进行事件浏览;
  - 硬件环境:
    - (1) 安装有 windows 2000 以上的普通 PC 机就可以;
    - (2) 软件环境: windows 2000 以上, IE6.0 以上;
- 2.3.2.2 服务器软件安装说明(请按照如下顺序进行安装):
  - 装 windows 2000 以及 sp4 补丁, 详细安装说明请参照其它有关 windows2000 安装资料;
  - 安装视频捕捉卡驱动(此步骤可选),先插入视频捕捉卡,在根据提示安装驱动程序(驱动程序在本光盘的 Video\_Card\video\_drv 目录);
  - 安装 IIS 服务,详细安装说明请参照其它有关 IIS 安装资料;
  - 安装 SQL SERVER 2000 及 sp3 补丁,详细安装说明请参照其它有关 SQL SERVER 2000 安装资料,登录名: sa,密码: 123456;
  - 安装此平台软件底层数据服务程序,打开本光盘的 BasePublic 目录的 BasePublic. MSI 文件即可安装;
  - 安装加密狗驱动程序,打开本光盘的 Dog\_setup 目录的 DogInst. exe 文件按照 提示安装(先安装驱动程序,再插入狗);
  - 安装艾克塞斯出入□控制数字化管理平台软件,打开 ADMS60\_setup 目录的 setup. exe 文件按照提示安装;
  - 安装软件的 web 部分,双击 Web\_setup 目录的 web. exe 把本软件解压到 D:\web 目录,打开 windows IIS 服务管理器,把默认站点主目录指向 D:\web;
- 2.3.2.2 软件使用简要的说明
  - 艾克塞斯出入口控制数字化管理平台软件 v6.0 的初始用户名及密码:
     用户名: admin 密码: 123
     用户名: everest 密码:123456
    - 这2个用户的级别为超级级别。
  - web 部分安装完要先设置数据库,请在 IE 地址栏内输入: http://servername/index/setdb.asp可设置数据库,servername指服务器的 名字或 IP;

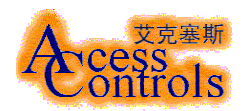

- 双击安装目录下的 RC\_Cupdate. exe 文件可升级本软件的功能,按照提示生成升级请求文件发给本公司,本公司把升级请求文件处理后生成升级文件返回,再按照提示把软件功能升级;
- 2.3.2.3 注意事项:
  - 安装加密狗的驱动程序时不要把加密狗安装在服务器上,安装完成驱动程序 再把加密狗安装上;
  - 没加密狗本软件也可以运行,但是是只有浏览权限的限时 60 分钟的 DEMO 版, 超过 60 分钟程序自动退出;
  - 不安装此平台软件底层数据服务程序或安装错误,本软件不能运行;
  - web 服务软件包和艾克塞斯出入□控制数字化管理平台软件安装在同一台服 务器上。
- 2.4 系统启动
  - 系统启动,提示输入操作员姓名及密码。
  - 注意:首次启动,用户名为 admin,密码为 123;或用户名为 everest,密码为 123456。

| 🔐 软件启动               |                                               | ×                                 |
|----------------------|-----------------------------------------------|-----------------------------------|
| を<br>cess<br>ontrols | 艾克塞斯出入<br>平台软件 ADM<br>Access Con <sup>.</sup> | 口控制数字化管理<br>S V6.0<br>trol System |
| 请输入用户名(User Name):   |                                               |                                   |
|                      |                                               | 退出(Exit)                          |
| 请输入密码(Password):     |                                               |                                   |
|                      | 选项 (Option)                                   | 启动 (Start)                        |
|                      |                                               |                                   |

2.5 软件主界面简介

| 控制菜单 | 状态显示、报警控制 |
|------|-----------|
|      |           |

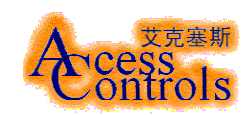

|       | 🔓 艾克塞斯出入口县          | 空制数字化管理平台软件 AD≧     | I5 V6.0(新浪专 <b>版</b> )       |                        |                               |       |
|-------|---------------------|---------------------|------------------------------|------------------------|-------------------------------|-------|
|       | 系统(5) 使用者管理(        | (U) 设备管理(D) 地图管理(M) | 应用系统( <u>A</u> ) 事件管理(E) 界面风 | 铬(Ψ) Language(L) 帮助(H) |                               |       |
|       | ■■客户机/服务器)          | 通讯 📕 现场设备通讯         | ■ 数据同步                       | 取消报警                   | 2005-01-12 20:23:25 系统时钟      |       |
|       | 日期时间                | 报警事件源               | 报警事件地点                       | 报警事件内容                 |                               |       |
|       |                     |                     |                              |                        | 事件发生时间                        |       |
| 显示窗 — |                     |                     |                              |                        | 2005-01-12 20:23:03           |       |
|       |                     |                     |                              |                        | 事件源图片                         |       |
|       | 日期 时间               | 据整事件源               | 指壓車件他占                       | 据墜事件内容                 |                               |       |
|       | 日期时间                | 事件源                 | 事件地点                         | 事件内容                   |                               | 古仏を同じ |
|       |                     |                     |                              |                        |                               | 事件源图户 |
|       |                     |                     |                              |                        |                               |       |
|       |                     |                     |                              |                        |                               |       |
|       |                     |                     |                              |                        | Sina Test, i                  |       |
|       |                     |                     |                              |                        | 事件现场图片                        |       |
| 显示窗 🗌 |                     |                     |                              |                        |                               |       |
|       |                     |                     |                              |                        |                               |       |
|       |                     |                     |                              |                        |                               | 现场事件的 |
|       |                     |                     |                              |                        |                               |       |
|       |                     |                     |                              |                        |                               |       |
|       |                     |                     |                              |                        | ZHUTE                         |       |
|       |                     |                     |                              |                        | 事件内容<br>2011年1月2日             |       |
|       | 2005-01-12 20:22:0  |                     | zhuTF                        | 启动艾克塞斯出入口控制系统          |                               |       |
|       | 2005-01-12 20:22:1  | 7 Sina Test, 1      | zhuTF                        | 进入设备管理                 | ▶ 额定自伏损害内容                    |       |
|       | 2005-01-12 20:22:2  |                     | ZHUIF,卡片管理                   | 退出卡片管理                 | 当前操作员                         |       |
|       | 2005-01-12 20:22:30 | 0 Sina Test, 1      |                              | 进入事件管理                 | Sina Test                     |       |
|       | 2005-01-12 20:22:3  |                     | ZHUTP, 事件查询                  | 退出事件查询                 | 软件启动时间<br>2005-01-12 20 22:01 |       |
|       | 2005-01-12 20:22:30 | 2 Sina Test, 1      | ZHUTP, 事件查询                  | 退出事件查询                 | 2000 01 12 20.22.01           |       |
|       | 2005-01-12 20:22:3  |                     | zhuTF                        | 进入门禁应用                 |                               |       |
|       | 2005-01-12 20:23:0  | 1 Sina Test, 1      | zhuTF                        | 进入地图管理                 | ▲ 交互運転                        |       |
|       | 2005-01-12 20:23:0  |                     |                              | 退出地图管理                 | Controls                      |       |
|       | 日期时间                | 事件源                 | 事件地点                         | 事件内容                   |                               |       |

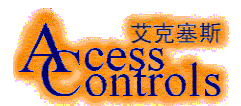

| 部分主界面的菜单。                 |                       |                  |         |                                       |                                     |         |                           |                |
|---------------------------|-----------------------|------------------|---------|---------------------------------------|-------------------------------------|---------|---------------------------|----------------|
| 系统( <u>5</u> )            | 使用者管理(U)              | 设备管理( <u>D</u> ) | 地图管理(M) | 应用系统( <u>A</u> )                      | 事件管理(E)                             | 界面风格(₩) | $Language(\underline{L})$ | 帮助( <u>H</u> ) |
| <b>系统(<u>5</u>)</b><br>签进 | 使用者管理(                |                  |         | 应用系统( <u>A</u><br>门禁管理<br>停车场管        | ) 事件管理(<br>(A)<br><sup>(</sup> 理(C) |         | 主美                        | 菜单             |
|                           | 盛出<br>员管理( <u>0</u> ) |                  |         | ····································· |                                     |         | 2-11-3Z                   |                |
| 节假日<br>退出(                |                       | 系统菜单             |         | 视频联动                                  | 管理(⊻)                               | 应用系约    | 充采甲                       |                |

● 状态显示及指示灯。

| ▋▋客户杭/服务器通讯 | ▋▋ 现场设备通讯 | ▋▋数据同步 | ■报警 | 取消报警 | <br><br><br>2005-01-12 20:42:28 系统时钟 |
|-------------|-----------|--------|-----|------|--------------------------------------|
|             |           |        |     |      |                                      |

● 报警事件显示界面。

| 日期 | 时间 | 报警亊件源 | 报警事件地点 | 报警事件内容 |
|----|----|-------|--------|--------|
|    |    |       |        |        |
|    |    |       |        |        |
|    |    |       |        |        |
|    |    |       |        |        |
|    |    |       |        |        |
| 日期 | 时间 | 报警亊件源 | 报警事件地点 | 报警事件内容 |
|    |    |       |        |        |

● 事件显示界面。

| 日期         | 时间       | 事件源          | 事件地点        | 事件内容 (1) (1) (1) (1) (1) (1) (1) (1) (1) (1) |
|------------|----------|--------------|-------------|----------------------------------------------|
|            |          |              |             |                                              |
|            |          |              |             |                                              |
|            |          |              |             |                                              |
|            |          |              |             |                                              |
|            |          |              |             |                                              |
|            |          |              |             |                                              |
|            |          |              |             |                                              |
|            |          |              |             |                                              |
|            |          |              |             |                                              |
|            |          |              |             |                                              |
|            |          |              |             |                                              |
| 2005-01-12 | 20:22:01 | Sina Test, 1 | zhuTF       | 启动艾克塞斯出入口控制系统                                |
| 2005-01-12 | 20:22:17 | Sina Test, 1 | zhuTF       | 进入设备管理                                       |
| 2005-01-12 | 20:22:27 | Sina Test, 1 | ZHUTF,卡片管理  | 退出卡片管理                                       |
| 2005-01-12 | 20:22:30 | Sina Test, 1 | zhuTF       | 进入事件管理                                       |
| 2005-01-12 | 20:22:32 | Sina Test, 1 | ZHUTF, 事件查询 | 退出事件查询                                       |
| 2005-01-12 | 20:22:32 | Sina Test, 1 | ZHUTF, 亊件查询 | 退出事件查询                                       |
| 2005-01-12 | 20:22:34 | Sina Test, 1 | zhuTF       | 进入门禁应用                                       |
| 2005-01-12 | 20:23:01 | Sina Test, 1 | zhuTF       | 进入地图管理                                       |
| 2005-01-12 | 20:23:03 | Sina Test, 1 | ZHUTF       | 退出地图管理                                       |
| 2005-01-12 | 20:35:27 | Sina Test, 1 | zhuTF       | 进入事件管理                                       |
| 2005-01-12 | 20:35:33 | Sina Test, 1 | ZHUTF, 事件查询 | 退出事件查询                                       |
| 日期         | 时间       | 事件源          | 事件地点        | 事件内容 事件内容                                    |

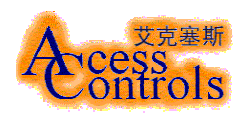

2.6 操作与使用

2.6.1 设备管理

设备管理界面是门禁系统对其所管理的控制器进行增加、设置、修改、删除等的管理工作的 重要界面。

| ━ 设备管理                                                                                                    | X                                 |
|----------------------------------------------------------------------------------------------------|-----------------------------------|
| 系统 Language(P) 数据同步                                                                                                    |                                   |
|                                                                                                    |                                   |
| <ul> <li>→ Access Control</li> <li>→ 本机</li> <li>(19-P)机房</li> <li>(20-B)机房</li> <li>(20-B)机房</li> <li>(18-D)机房</li> <li>(19-G)机房</li> <li>(19-G)机房</li> <li>(19-G)机房</li> <li>(19-G)机房</li> <li>(19-G)机房</li> <li>(19-G)机房</li> <li>(19-G)机房</li> <li>(19-G)机房</li> <li>(19-G)机房</li> <li>(19-G)机房</li> <li>(19-G)机房</li> <li>(19-G)机房</li> <li>(19-G)粒梯间</li> <li>(19-G)粒梯间</li> <li>(19-G)粒梯行</li> <li>(19-G)粒梯行</li> <li>(19-G)粒梯间</li> <li>(19-G)粒梯间</li> <li>(19-G)粒梯间</li> <li>(19-G)粒梯</li> <li>(19-G)粒梯</li> <li>(19-G)粒</li> <li>(19-G)粒</li> <li>(19-G)粒</li> <li>(19-G)粒</li> <li>(19-G)粒</li> <li>(19-G)粒</li> <li>(19-G)粒</li> <li>(19-G)粒</li> <li>(19-G)粒</li> <li>(19-G)粒</li> <li>(19-G)</li> <li>(19-G)</li> <l< td=""><td>Access Control System ACCTR V 6.0</td></l<></ul> | Access Control System ACCTR V 6.0 |
| (20-L)楼梯间                                                                                                    |                                   |
| (19-1)楼梯间                                                                                                    |                                   |
|                                                                                                    |                                   |
| 2005-1-12 20.52                                                                                                    |                                   |

### 2.6.2 群组管理

前面谈到, 群组是 ACCTR 系统所涉及的一个重要概念。通过群组这个桥梁, 可把持卡人与设 备(即门或停车场)有序的联系起来。群组管理界面主要完成群组的建立(增加)、设置、 删除。

| 🏂 群組管理                            |                         |                                                                                                    |      | ×                                                                                                    |
|-----------------------------------|-------------------------|----------------------------------------------------------------------------------------------------|------|----------------------------------------------------------------------------------------------------|
| 退出 Language 帮助                    |                         |                                                                                                    |      |                                                                                                    |
|                                   |                         |                                                                                                    |      |                                                                                                    |
|                                   | -01-公司 设备选择<br>设备列表<br> | →-F) 机度<br>→-B) 机度<br>→-D) 机度<br>→-D) 机度<br>→-C) 机度<br>→-C) 机度<br>→-C) 电移<br>→-C) 电移<br>→-C) 电移<br>→-C) 电移 |      | <ul> <li>(19-C)楼梯间 时段设定</li> <li>开始 结束</li> <li>一 时段1 00:00 24:00</li> <li>□ 时段2 08:00 09:00</li> <li>□ 时段3 09:00 11:30</li> <li>□ 时段4 11:30 12:30</li> <li>□ 时段5 12:30 13:30</li> <li>□ 时段6 13:30 17:00</li> <li>□ 时段7 17:00 19:00</li> <li>□ 时段8 19:00 23:59</li> <li>▲ 里明日 →</li> </ul> |
| 21-上海新很技不<br>21-上海新很技不<br>21-上海海通 | 设备类型                    | 设备名称                                                                                                    | 设备ID | <b>A</b>                                                                                                    |
| 125-八月黄旗<br>- 「」24-注タ             | C-10                    | (19-K)楼梯间                                                                                                  | 20   |                                                                                                    |
| 25-CAME                           | C-10                    | (19-C)楼梯间                                                                                                  | 49   |                                                                                                    |
| 26-信息系统                           | U-10                    | (19-D)楼梯间                                                                                                  | 50   |                                                                                                    |
|                                   | C-20                    | (19-A)电梯厅                                                                                                  | 1    |                                                                                                    |
|                                   | C-10                    | (19-1)楼梯间                                                                                                  | 51   |                                                                                                    |
|                                   | C-20                    | (18-G)电梯厅                                                                                                  | 73   |                                                                                                    |
|                                   | C-20                    | (18-A)电梯厅                                                                                                  | 68   |                                                                                                    |
|                                   | C-10                    | (18-D)楼梯间                                                                                                  | 70   |                                                                                                    |
|                                   | C-10                    | (18-F)出入通道                                                                                                 | 71   |                                                                                                    |
|                                   | C-10                    | (18-₩)楼梯间                                                                                                  | 64   |                                                                                                    |
|                                   | C-10                    | (18-K)楼梯间                                                                                                  | 65   |                                                                                                    |
| 1                                 | l C-10                  | (18-14) 出 ) ) ) ) ) (18-14) (18-14)                                                                        | 72   |                                                                                                    |

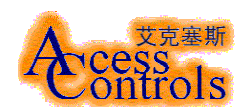

2.6.2.1 操作说明:

1、"群组管理"主界面如上图。

2、增加群组:

| 支克塞斯出入口控制数字化管理平台软件 ADM5<br>系統(5) 使用系管理(1) 设备管理(D) 地图管理(M)                                                                                                    | V6.0<br>应用系统(A) 海体管理(F) 是而回格(A                | M) Language(() 帮助(H)                   |                   | ×                                                                             |
|----------------------------------------------------------------------------------------------------|-----------------------------------------------|----------------------------------------|-------------------|-------------------------------------------------------------------------------|
|                                                                                                    |                                               |                                        |                   |                                                                               |
|                                                                                                    | 设备选择<br>设备列表<br>一 题 Access Control<br>一 题 241 | 被法设备列表<br>Access Control<br>日本初<br>241 | Access<br>ontrols | ) FAX 上919<br>(デージ 日本 48.09)<br>(平市 現在) FA<br>(平市 現在) FA<br>(平市 1.1)<br>(1.1) |
| 2005-05-26 14:13<br>2005-05-26 14:15<br>2005-05-26 14:15<br>2005-05-26 14:15<br>2005-05-26 14:19<br>2005-05-26 14:20<br>2005-05-26 14:20<br>2005-05-26 14:41<br>2005-05-26 14:41 |                                               | [设备ID                                  |                   | 件现场因片<br>文字<br>可得中方容<br>入减超答题<br>大频繁内容                                        |
| 2005-05-28 14:42<br>2005-05-28 14:42<br>2005-05-28 14:42<br>2005-28-05 14:42 24 1,1<br>2005-28-05 14:42:28 1,1<br>2005-28-05 14:42:34 1,1<br>2005-05-28 14:48:06 1,1             | YQX, 詳細言理<br>YQX, 詳細言理<br>YQX, 詳細言理<br>YQX    | 新祖博加设备<br>新祖博所设备<br>进入设备管理             | 2005              | -05-26 14:13:07                                                               |
| 2005-05-26 14:48:09 1,1<br>日期 时间 事件源                                                                                                    | yqx<br>事件地点                                   | 进入群组管理<br>事件内容                         |                   | Controls                                                                      |

(1) 在上图的最左边树型里单击"所有群组",出现"添加群组"菜单,单击"添加群组",出现如下图所示:

| 群組管理    |    |
|---------|----|
| 请输入群组名称 |    |
|         |    |
|         |    |
| 保存      | 取消 |

(2)在输入框内输入群组名称,单击"保存"按钮,否则单击"取消"按钮。
(3)在如下图所示,单击左边树型中新添加的组名,例如图中所示"组 1",在这"设备列表"中选择本组中所包括的设备,双击选中的设备或单击">"按钮,把设备添加到"被选设备列表中"。

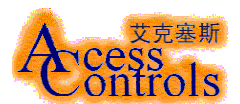

(4)在"被选设备列表"中,单击某一设备名称时,如果此设备是 C-20,则在右边时段选择 区域内选择此设备的开启时段,在要开启的时段前面的复选框选中即可。,可分别设置星期 一至星期日和节假日的每天 8 个时段,有关节假日设置请参考节假日操作说明。

| 22 群組管理        |                |                | ×                     |
|----------------|----------------|----------------|-----------------------|
| 退出 Language 帮助 |                |                |                       |
| 🗗              |                |                |                       |
| <b>國</b> 和 所有如 | ┌组1 设备选择       |                | 241 时段设定              |
|                | 设备利表           | 被洗過各利表         | 开始 结束                 |
| @ 组1           | Access Control | Access Control | ▼ 时段1 00:00 24:00     |
|                | □ 🗐 本机         | □ 🔒 本机         | ▶ 財段2 08:00           |
|                | 241            |                | F 財務3 po po           |
|                |                |                | P #1803 [09:00 [11:30 |
|                |                | >              | 11:30 12:30           |
|                |                |                | F 时段5 12:30 13:30     |
|                |                |                | □ 时段6 13:30 17:00     |
|                |                |                | □ 时段7 17:00 19:00     |
|                |                |                | □ 时段8 19:00 23:59     |
|                |                |                |                       |
|                |                |                |                       |
|                | 设备类型 设备名称      | 设备ID           |                       |
|                | C-20           | 241 2          |                       |
|                |                |                |                       |
|                |                |                |                       |
|                |                |                |                       |
|                |                |                |                       |
|                |                |                |                       |
|                |                |                |                       |
|                |                |                |                       |
|                |                |                |                       |
| 1              |                |                |                       |

如果此设备是 C-30, 可以设置电梯在不同楼层的开启, 如下图。

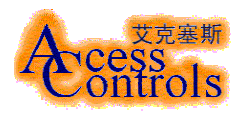

| 🏝 群組管理                    |                                                                                                    |                                                           | ×                                                                                                    |
|---------------------------|----------------------------------------------------------------------------------------------------|-----------------------------------------------------------|----------------------------------------------------------------------------------------------------|
| 退出 Language 帮助            |                                                                                                    |                                                           |                                                                                                    |
| 🔁                         |                                                                                                    |                                                           |                                                                                                    |
| ◎ 所有组<br>● ④ 11<br>● ④ 组1 | <ul> <li>组1 设备选择</li> <li>设备列表</li> <li>Access Control</li> <li>● 本机</li> <li>241</li> <li>● 新设备1</li> </ul> | 被选设备列表<br>Access Control<br>● ● 本机<br>● ● 241<br>● ● 新设备1 | <ul> <li>新设备1 楼层选择</li> <li>✓ 继电器1 楼层57</li> <li>◆ 继电器2 楼层58</li> <li>○ 继电器3 楼层59</li> <li>○ 继电器4 楼层60</li> <li>○ 继电器5 楼层61</li> <li>○ 继电器7 楼层63</li> <li>○ 继电器2 楼层64</li> <li>○ ELC-8 (7)</li> </ul> |
|                           | <u>设备类型</u><br>C-20<br>C-30 新设备1                                                                             | 设备ID<br>241 2<br>3                                        |                                                                                                    |

(5)在此组中双击"被选设备列表"中的要删除的设备名称,则可把此设备删除。

3、删除群组

(1) 要删除某一群组,则先把此组的所有设备先删除,操作如添加群组中的操作(5)。

(2) 在卡片管理中把此组中的人删除或把此组的人改为其他组。

(3) 在左边树型选择此组名称,单击右键,在出现的右键菜单中选择"删除群组"。

4、编辑群组

(1) 在左边树型选择此组名称,单击右键,在出现的右键菜单中选择"修改",在出现的对话框中输入此组新名称,单击"保存"即可。

5、群组信息下传

(1) 在左边树型选择此组名称,单击右键,在出现的右键菜单中选择"群组信息下传",把此组的信息下传到所选中的设备中去。

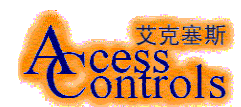

2.6.3 卡片管理

卡片管理界面是门禁系统对其所管理的持卡人进行增加、设置、修改、查询、删除等的管理工作的重要界面。

| uaye mp)<br>— 董文俊                       |                                                                                                    |
|-----------------------------------------|----------------------------------------------------------------------------------------------------|
| 王靓                                      |                                                                                                    |
| 苏建光                                     | 一 一 一 一 一 一 一 一 一 一 一 一 一 一 一 一 一 一 一                                                                                                    |
|                                         |                                                                                                    |
|                                         |                                                                                                    |
| 学温                                      | 「「「「「「」」」 「「」」 「「」」 「「」」 「「」」 「「」」 「」」 「」 「 |
| ~~~~~~~~~~~~~~~~~~~~~~~~~~~~~~~~~~~~~~  | 超级卡 ▼ 1999-11-27 ▼ 2006-12-31 ▼                                                                                                    |
| 一一一一一一一一一一一一一一一一一一一一一一一一一一一一一一一一一一一一一一一 |                                                                                                    |
| 一何洪斌                                    | 8并组                                                                                                    |
| 官庶                                      | 05-运营 🗾 12345678 01468                                                                                                    |
|                                         | 部门 职务                                                                                                    |
| 李路                                      |                                                                                                    |
|                                         |                                                                                                    |
|                                         | 公司                                                                                                    |
| 一 齐 琳                                   | Sina C L HAGAA HID DA                                                                                                    |
|                                         | ▲注<br>() //取除以書及べ回除                                                                                                    |
|                                         |                                                                                                    |
|                                         |                                                                                                    |
| th.to                                   | ■ ■ 最后一次读卡时间                                                                                                    |
| 周寿远                                     |                                                                                                    |
| 崔积琨                                     | → 最后一次读下地点                                                                                                    |
| 何海山                                     |                                                                                                    |
| 王盼                                      | 所属系统                                                                                                    |
| 沈瀚涛                                     | 同门茶系统 口 停车摇系统 口 消费系统                                                                                                    |
| 一期税                                     |                                                                                                    |
| 田新子                                     |                                                                                                    |
| 宗子或 苦切 1                                | 建立查询 修改记录 删除人员 備定 退出                                                                                                    |
| 本世朋                                     |                                                                                                    |
| 杨洁                                      |                                                                                                    |
| 魏宇                                      |                                                                                                    |
|                                         |                                                                                                    |
|                                         |                                                                                                    |

- 2.6.3.1 操作说明:
- 1、卡片管理的主界面如上图。
- 本卡片管理系统是集"门禁系统"、"停车场系统"和"消费系统"一体的卡片管理系统, 本文以"门禁系统"为例说明操作。
- 3、添加卡片操作
  - (1)进入设备管理界面,选中某一设备(除 E1 外),如下图所示:

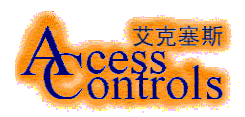

| ━ 设备管理              |                                       |                                              | ×                        |
|---------------------|---------------------------------------|----------------------------------------------|--------------------------|
| 系统 Language(P) 数据同步 |                                       |                                              |                          |
|                     |                                       |                                              |                          |
| Access Control      | 開盟<br>C20控制器 图片说明                     |                                              |                          |
|                     | 设备名称                                  | 安装位置                                         | - 时段设定                   |
| □ 新设备1              | 241<br>设备地址 轮询优先级                     | <br>  乾询次序 序列号                               | 开始 结束<br>时段1 00:00 24:00 |
|                     | 241 0                                 | 0                                            | 时段2 08:00 09:00          |
|                     | 「工作方式设定」                              |                                              | 时段3 09:00 11:30          |
|                     |                                       | 121年 □ 读下器直通<br>・                            | 时段4 11:30 12:30          |
|                     | □ 核准打开 □ 防肋                           | 迫                                            | 时段5 12:30 13:30          |
|                     | └────────────────────────────         |                                              | 时段6 13:30 17:00          |
|                     | 输出(1=128MS) 0                         | 屏蔽检测(S) 0                                    | 时段7 17:00 19:00          |
|                     |                                       |                                              | 时段8 19:00 23:59          |
|                     | <ul> <li>不选择</li> <li>① 胁迫</li> </ul> | 开启 ① 非法读卡                                    | ▲星期一▶                    |
|                     | ○ 正常读卡 ○ 返传<br>○ ####中 ○ 清#           | 读卡 C 非法抬杆                                    | 遥捻开白 没久信自下佐              |
|                     |                                       | ·[&/IE · · · · · · · · · · · · · · · · · · · |                          |
|                     | 🗖 Dr11 🗖 Dr12 🗖 Dr2                   | 21 🔲 Dr22 🗌 🖸 或                              | 门锁长开 保存修改                |
|                     |                                       | 型 【设备地址 】设备Mac地址                             |                          |
|                     | 241 C-20                              | 241 11111111                                 | 0 0                      |
|                     |                                       |                                              |                          |
|                     |                                       |                                              |                          |
|                     |                                       |                                              |                          |
| 2005-5-26 16:00     | 1                                     |                                              |                          |

(2)在右边的"工作方式设定"中,把"读卡器直通"的复选框选中,然后单击右下角 "设备信息下传",待下传完成后,关闭此界面,进入卡片管理界面。

(3)选中左边树型中的"门禁系统",单击右键"添加个人信息",进入如下图所示的界面:

| 触人员管理                                                                                                    |                                                                                                    |
|----------------------------------------------------------------------------------------------------|----------------------------------------------------------------------------------------------------|
| Language 帮助                                                                                                    |                                                                                                    |
| @                                                                                                    |                                                                                                    |
| <ul> <li>○ ▲ 所有人员</li> <li>● ● 门禁系统</li> <li>● ● 「● □禁系统</li> <li>● ● 停车场系统</li> <li>● ● 停车场系统</li> <li>● ● ● ● ● ● ● ● ● ● ● ● ● ● ● ● ● ● ●</li></ul> | 人员基本信息       门禁系统         统计信息       卡号 性別 出生日期         「2323 男 」       1983-07-01 ▼         卡片类型       建卡日期 卡片到期日期         普通卡 ▼ 2005-05-26 ▼ 2010-12-26 ▼         詳組       电话 編号         「11 ▼       □         部门       职务         点后 - 次读卡时间       ●         最后 - 次读卡地点       □ |
|                                                                                                    | ─所風系統<br>○ 门禁系统 ○ 门禁系统 ○ 门禁系统                                                                                                    |
|                                                                                                    | 建立查询 修改记录 册除人员 停止批量加卡 保存 退出                                                                                                    |
|                                                                                                    | 所属群組   姓名   建卡日期   卡片到期日:  性别   出生日期   公司 ▲                                                                                                    |
|                                                                                                    | 11 33 2005-05-26 2010-12-26 男 1983-07-01                                                                                                    |
|                                                                                                    | 11 45 2005-05-26 2010-12-26 男 1983-07-01                                                                                                    |
|                                                                                                    | 11 55 2005-05-26 2010-12-26 男 1983-07-01                                                                                                    |
|                                                                                                    | 11 at 2005-05-26 2010-12-26 另 1983-07-01                                                                                                    |
| 1                                                                                                    |                                                                                                    |

北京艾克塞斯科技发展有限责任公司 第 16 页 共 16 页

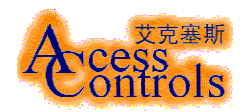

(4) 在选中的读卡器直通设备相应的读卡器刷卡,则此时在"卡号"的文本框内出现 8 位十六进的卡号,并把相关的信息添上,如果此卡还可以做停车场卡,则把"停车场系统"的复选框选中(消费系统也同样),在"停车场系统"选项卡里添加相应的信息, 单击"保存"即可。

4、编辑卡片操作

(1)展开"门禁系统",选中所要修改的卡片使用者的姓名,单击右键,在出现的右键菜单中选择"修改个人信息",使卡片管理进入编辑状态。

| 艾克塞斯出入口控制数字化管理平台软件 ADM5 V<br>系统(5) 使用来管理(1) 设备管理(5) 地图管理(M) 区 | 5.0<br>5日系統(A) 事件管理(F) 男面図格 | WO Language() 帮助(H)                                  |                                                 | <u>_   ×</u>      |
|---------------------------------------------------------------|-----------------------------|------------------------------------------------------|-------------------------------------------------|-------------------|
| ■ 客户机/服务器通讯                                                   | ■ 数据同步                      | 取消报警 清除振                                             | 答     2005-05-26 16:23:5                        | 5 系统时钟            |
| 日期时间事件源                                                       | 事件地点                        | 事件内容                                                 |                                                 |                   |
| 2005-05-26 14:41:                                             |                             |                                                      |                                                 | ×                 |
| 2005-05-26 14:42:0 Language 帮助                                |                             |                                                      |                                                 | -26 16:00:22      |
| 2005-05-26 14:42:                                             |                             |                                                      |                                                 | 半期的片              |
| 2005-05-26 14:42:2                                            |                             | <u>+</u>                                             |                                                 |                   |
| 2005-26-05 14:42:2 白 🧌 门禁系统                                   | 人                           | 筑                                                    |                                                 |                   |
| 2005-26-05 14:42:2 个人信息下传                                     | 姓名 卡马                       | 子 性别 出生日期                                            | ·                                               |                   |
| 2005-26-05 14:42:1 修改个信息                                      | 33 233                      | 3 月 🖌 1983-07-01 👻                                   |                                                 |                   |
| 2005-05-26 14:48:( 删除个人信息                                     |                             | 卡日期卡片到期日期                                            |                                                 |                   |
| 2005-05-26 14:48:0                                            | 単語版本 二   200                | 15-05-26 <u>1</u> 2010-12-26 <u>1</u><br>編号          |                                                 | 1,1               |
| 2005-05-26 14:52:                                             |                             |                                                      |                                                 | Statistical State |
| 2005-26-05 14:52: 田 豪 停车场系统                                   | 部门                          | 职务                                                   |                                                 | */////Cart        |
| 2005-05-26 14:55::                                            |                             |                                                      |                                                 |                   |
| 2005-05-26 14:55::                                            | 公司                          |                                                      | ,<br>图像摄取方式———————————————————————————————————— |                   |
| 2005-26-05 14:55:2                                            | 最后一次读去时间                    |                                                      | ○ 从摄像设备摄取图像                                     |                   |
| 2005-05-26 15:03:0                                            | 最后一次读卡地占                    |                                                      | ○ 从图片库里摄取图片                                     |                   |
| 2005-05-26 15:03:                                             | ACTAL DOUGT PRESS           |                                                      |                                                 | 7/07/             |
| 2005-26-05 15:03::                                            |                             |                                                      |                                                 | 740               |
| 2005-05-26 15:14:5                                            | 一所属系统                       | <b>-</b> 62854                                       | ▶ 消费美雄                                          | 行用容               |
| 2005-05-26 15:15:5                                            | IM   10m.05505              | 1_194-905595                                         | 1 1132003500                                    | 据整内容              |
| 2005-05-26 15:16:0                                            | 建立查询 修改记录                   | 一冊除人员 停止批量加一                                         | に 保存 退出                                         |                   |
| 2005-26-05 15:16:0                                            | 所属群组   姓名   建卡              | 日期  卡片到期日  性别   出生                                   | E日期 公司                                          |                   |
| 2005-05-26 15:23:5                                            | 11 33 200                   | 5-05-26 2010-12-26 男 198<br>5-05-26 2010-12-26 男 198 | 3-07-01                                         |                   |
| 2005-05-26 15:45:5                                            | 11 55 2005                  | 5-05-26 2010-12-26 男 196                             | 3-07-01                                         | 14:13:07          |
| 2005-05-26 15:46:0                                            | 11 df 2005                  | 5-05-26 2010-12-26 男 198                             | 3-07-01                                         |                   |
| 2005-05-26 15:52:0                                            |                             |                                                      |                                                 |                   |
| 2005-05-26 15:56:51 1,1                                       | YqX,卡片管理                    | 退出卡片管理                                               |                                                 | A cess            |
| 2005-05-26 16:00:22 1,1                                       | Adx                         | 进入设备管理                                               |                                                 | Controls          |
| 口知 时间 争许波                                                     | <b>一</b> 甲仟地点               | 争件内谷                                                 |                                                 |                   |

(2) 如上图进行相关的修改后,单击"保存"按钮。

5、删除操作

(1)如上图,展开"门禁系统",选中所要修改的卡片使用者的姓名,单击右键,在出现的右键菜单中选择"删除个人信息",即可把此信息删除。

6、信息下传操作

(1) 如上图,展开"门禁系统",选中所要修改的卡片使用者的姓名,单击右键,在出现的右键菜单中选择"个人信息下传",即可把此信息下传到设备中。注意:新加卡片和编辑卡(其中群组信息,卡片类型,卡片到期日期,个人密码等信息发生变化时,必须做信息下传才能生效)做信息下传。

7、查询操作

- (1) 选中"门禁系统",单击"建立查询"按钮,出现如下图界面。
- (2) 在相应的选项前的复选框选中, 在文本框内添入选择内容, 单击"开始查询"按钮, 本查询可支持通配符 "\*"。

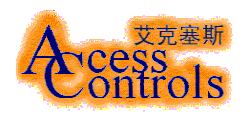

| 🐟 人员管理                                                                                                    |                                                                                                    | × |
|----------------------------------------------------------------------------------------------------|----------------------------------------------------------------------------------------------------|---|
| Language 帮助                                                                                                    |                                                                                                    |   |
| 🗗                                                                                                    |                                                                                                    |   |
| <ul> <li>○ 新有人员</li> <li>○ 第 11葉系統</li> <li>○ 第 11葉系統</li> <li>○ 45</li> <li>○ 55</li> <li>○ 4f</li> <li>○ 4f</li> <li>○ 4f</li> <li>○ 55</li> <li>○ 6f</li> <li>○ 77</li> <li>○ 77</li> <li>○ 7</li></ul> | 人员基本信息       门菜系统         查询条件       ★         姓名       〒卡片号         「       ✓         2005-05-26       ✓         「       ★         「       ★         「       ★         「       ★         「       ★         「       ★         「       ★         「       ★         「       ★         「       ★         ●       ★         ●       ★         ●       ★         ●       ★         ●       ★         ●       ★         ●       ★         ●       ★         ●       ★         ●       ★         ●       ★         ●       ★         ●       ★         ●       ★         ●       ★         ●       ★         ●       ★         ●       ★         ●       ★         ●       ★         ●       ★         ●       ★         ●       ★ |   |
|                                                                                                    | 所属系统         □ 停车场系统         □ 消费系统           建立查询         修改记录         ■除人员         停止批量加卡         开始查询         退出                                                                                                    |   |
|                                                                                                    | 所属群組         姓名         建卡日期         卡片到期日:         世知         出生日期         公司           11         33         2005-05-26         2010-12-26         男         1983-07-01         1           11         445         2005-05-26         2010-12-26         男         1983-07-01         1           11         55         2005-05-26         2010-12-26         男         1983-07-01         1           11         4f         2005-05-26         2010-12-26         男         1983-07-01         1           11         4f         2005-05-26         2010-12-26         男         1983-07-01         1                                                                                                    |   |

# 2.6.4 操作员管理

| 操作员类型管理                                                                                                    | 操作员管理                                                                          |                                                                                                    |                                                                                                    |
|----------------------------------------------------------------------------------------------------|--------------------------------------------------------------------------------|----------------------------------------------------------------------------------------------------|----------------------------------------------------------------------------------------------------|
| 🛛 🞁 操作员类型                                                                                                    | — 操作员姓名                                                                        | 操作员级别                                                                                                    | 操作员照片                                                                                                    |
| □ ▲ 超级权限                                                                                                    | Control                                                                        | 可浏览权限                                                                                                    |                                                                                                    |
|                                                                                                    | 操作员用户名                                                                         |                                                                                                    | A star I                                                                                                    |
| 由 🕮 群組管理                                                                                                    | Control                                                                        |                                                                                                    | Carts F                                                                                                    |
| 日 😴 停车场管理                                                                                                    | 场社里家印                                                                          | 删除操作员                                                                                                    | I I I I I I I I I I I I I I I I I I I                                                                                                    |
| 由 🔂 巡更管理                                                                                                    | 採作贝密吗                                                                          |                                                                                                    |                                                                                                    |
| □ 🖅 考勤管理                                                                                                    |                                                                                | 新增操作员                                                                                                    |                                                                                                    |
| 日 🖉 地図合理                                                                                                    | 确认密码                                                                           |                                                                                                    | A CONTRACTOR OF A CONTRACTOR OFTA CONTRACTOR OFTA CONTRACTOR OFTA CONTRACTOR O |
| 🗈 🕞 入侵报警管理                                                                                                    | *                                                                              | 取消操作                                                                                                    |                                                                                                    |
|                                                                                                    |                                                                                |                                                                                                    |                                                                                                    |
|                                                                                                    | 密码                                                                             | 家 <b>和 法</b> 前主"设要家和"                                                                                                    |                                                                                                    |
| <ul> <li>● ● ● ● ● ● ● ● ● ● ● ● ● ● ● ● ● ● ●</li></ul>                                                                                                    | · 密码<br>要更改<br>                                                                | 密码, 请单击"设置密码".                                                                                                    | 设置密码 (P)                                                                                                    |
| <ul> <li>● ● ● ● ● ● ● ● ● ● ● ● ● ● ● ● ● ● ●</li></ul>                                                                                                    | <ul> <li>密码</li> <li>要更改</li> <li>課題</li> <li>課題</li> <li>課題</li> </ul>        | 密码, 请单击"设置密码".<br>                                                                                                    |                                                                                                    |
| <ul> <li>● ● ● ● ● ● ● ● ● ● ● ● ● ● ● ● ● ● ●</li></ul>                                                                                                    | 密码<br>要更改<br><del>算如如算</del><br>操作员姓名<br>Administrator                         | 密码, 请单击"设置密码".                                                                                                    | 投置密码 (P)      操作员用户名 Administrator                                                                                                    |
| ● ● #1+8 位<br>● ● 操作员管理<br>● ● 操作员管理<br>● ● 対邦管理<br>● ● ● 一 时种管理<br>● ● ● ● ● ● ● ● ● ● ● ● ● ● ● ● ●                                                                                                     | 密码<br>要更改<br><mark>課業型業</mark><br>操作员姓名<br>Administrator<br>Control<br>Edit    | 密码, 请单击"设置密码".                                                                                                    | 设置密码 (P)<br>操作员用户名<br>Administrator<br>Control<br>Fdit                                                                                                    |
| ● ● #1+8 bg     ● ● #465管理     ● ● #465管理     ● ● #466管理     ● ● #466管理     ● ● ● #466管理     ● ● ● ● ● ● ● ● ● ● ● ● ● ● ● ● ●                                                                                                    | 密码<br>要更改<br>課題<br>操作员姓名<br>Administrator<br>Control<br>Edit<br>2<br>Sing Test | 密码, 请单击"设置密码".<br>操作员级别<br>超级权限<br>可编辑权限<br>新操作员权限<br>新操作员权限                                                                                                    |                                                                                                    |
| <ul> <li>● ● #IFBE</li> <li>● ● 操作员管理</li> <li>● ● 操作员管理</li> <li>● ● 可种管理</li> <li>● ● 查询、浏览</li> <li>● ● 查询、浏览</li> <li>● ● 查询、浏览</li> <li>● ○ 查询、浏览</li> <li>● 控制</li> <li>● ○ 查询</li> <li>● ○ 节假日管理</li> <li>● ○ 可控制权限</li> <li>● ● 可控制权限</li> <li>● ● 可编提权限</li> <li>● ● 新操作员权限</li> </ul> | 密码<br>要更改<br>操作员姓名<br>Administrator<br>Control<br>Edit<br>2<br>Sina Test<br>0  | <ul> <li>密码,请单击"设置密码".</li> <li>操作员级别</li> <li>超级权限</li> <li>可编辑权限</li> <li>新操作员权限</li> <li>超级权限</li> <li>超级权限</li> <li>超级权限</li> <li>超级权限</li> <li>超级权限</li> </ul> |                                                                                                    |
| <ul> <li>● ● ● ● ● ● ● ● ● ● ● ● ● ● ● ● ● ● ●</li></ul>                                                                                                    | 密码<br>要更改<br>操作员姓名<br>Administrator<br>Control<br>Edit<br>2<br>Sina Test<br>0  | <ul> <li>密码, 请单击"设置密码".</li> <li>操作员级别</li> <li>超级权限</li> <li>可编辑权限</li> <li>新操作员权限</li> <li>超级权限</li> <li>超级权限</li> <li>超级权限</li> </ul>                            |                                                                                                    |
| <ul> <li>● ● ● ● ● ● ● ● ● ● ● ● ● ● ● ● ● ● ●</li></ul>                                                                                                    | 密码<br>要更改<br>操作员姓名<br>Administrator<br>Control<br>Edit<br>2<br>Sina Test<br>0  | <ul> <li>密码,请单击"设置密码".</li> <li>操作员级别</li> <li>超级权限</li> <li>可编辑权限</li> <li>新操作员权限</li> <li>超级权限</li> <li>超级权限</li> <li>超级权限</li> </ul>                             |                                                                                                    |

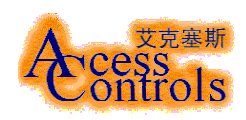

2.6.5 地图管理

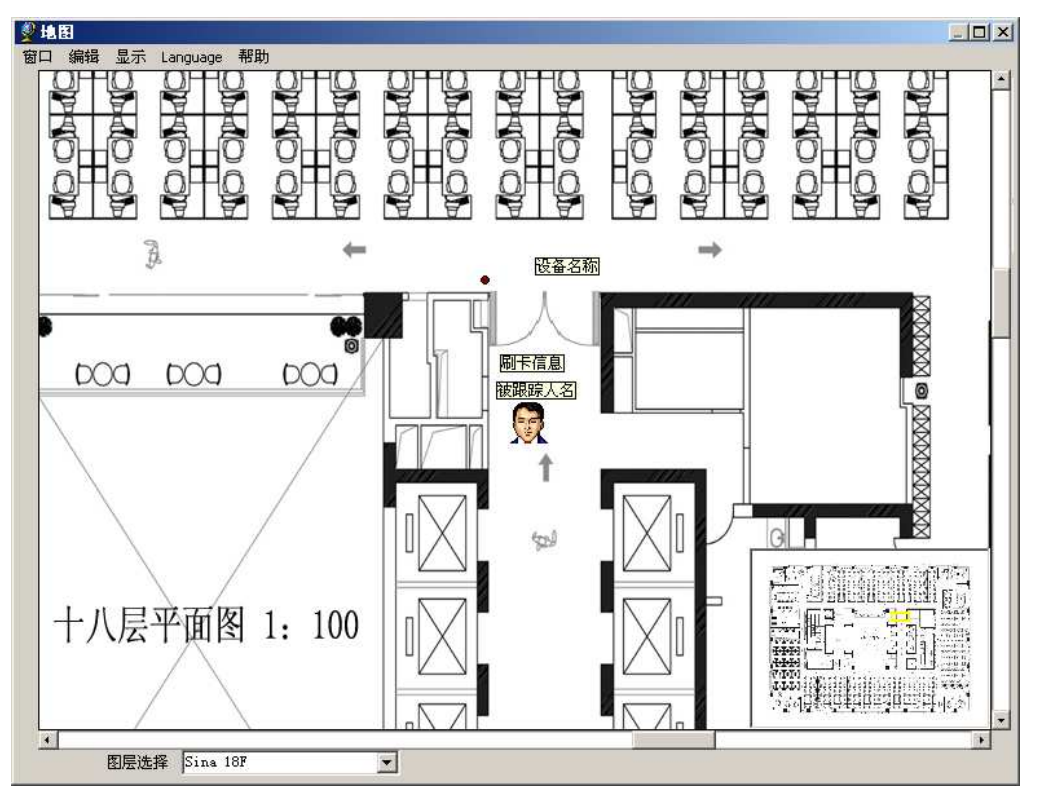

2.6.6 门禁应用

| 👯 门禁应用                                                                                                    |                                       |                                      |                                                                                                    |                                           | ×                              |
|----------------------------------------------------------------------------------------------------|---------------------------------------|--------------------------------------|----------------------------------------------------------------------------------------------------|-------------------------------------------|--------------------------------|
| 系统 Language                                                                                                    |                                       |                                      |                                                                                                    |                                           |                                |
| 🔁                                                                                                    |                                       |                                      |                                                                                                    |                                           |                                |
| □- 🎜 Acctr Area<br>□- 🌉 新浪19层                                                                                                    | 区域管理                                  | 人员跟踪                                 | 大容量                                                                                                   | 键盘管理                                      | 设备关联                           |
| <ul> <li>⇒本机_(19-K)楼梯间</li> <li>⇒本机_(19-C)楼梯间</li> <li>⇒本机_(19-C)楼梯间</li> <li>⇒本机_(19-C)楼梯间</li> <li>⇒本机_(19-L)楼梯间</li> <li>⇒本机_(19-L)楼梯同</li> <li>⇒本机_(19-L)楼梯可</li> <li>⇒本机_(19-L)电梯厅</li> <li>⇒本机_(19-L)电梯厅</li> </ul> | 门禁设备类型<br>C-20<br>门禁设备名称<br>(19-E)电梯厅 | 门里LED<br>「门里LED<br>「门外LED<br>「<br>新城 | 「里语音卡<br>「<br>」<br>「<br>小<br>小<br>浩音卡<br>「<br>」<br>「<br>小<br>小<br>浩音卡<br>「<br>」<br>「<br>小<br>小<br>浩音卡 | 「加里<br>通道<br>:      「小外<br>・  「外<br>・  「か | 视频设备<br>针六 🔽<br>视频设备<br>-通道1 🔽 |
|                                                                                                    |                                       |                                      | (门外LED 门里语                                                                                            |                                           |                                |
|                                                                                                    |                                       |                                      |                                                                                                    |                                           |                                |
|                                                                                                    |                                       |                                      |                                                                                                    |                                           |                                |
|                                                                                                    |                                       |                                      |                                                                                                    |                                           |                                |
|                                                                                                    |                                       |                                      |                                                                                                    |                                           |                                |
|                                                                                                    |                                       |                                      |                                                                                                    |                                           |                                |
| 2005-1-12 21:04                                                                                                    | 1                                     |                                      |                                                                                                    |                                           |                                |

### 2.6.7 事件管理

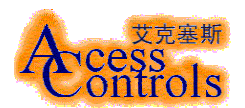

| <b>詞 亊件查询</b>                         |              |              |              |                         | ×   |
|---------------------------------------|--------------|--------------|--------------|-------------------------|-----|
| Language 帮助                           |              |              |              |                         |     |
| ┌──────────────────────────────────── |              |              |              |                         |     |
| 日期 时间 事件源                             | 夏 事件地点       | 事件具体描述       |              | 管理主机IP                  | 功   |
| 2005-05-26 14:13:02                   | 1 yqx, 停车场管理 | 进入系统         |              | yqx, 192. 163. 163. 117 | Par |
| 2005-05-26 14:13:07                   | 1 yqx        | 启动艾克塞斯出入口控制系 | 统            | yqx, 192. 163. 163. 117 | Mai |
| 2005-05-26 14:13:13                   | 1 yqx        | 进入事件管理       |              | yqx, 192. 163. 163. 117 | Mai |
| <b>I</b>                              |              |              |              |                         | •   |
|                                       |              |              |              |                         |     |
| 単件类型                                  | _ 查询条件       |              |              |                         |     |
| ● 所有爭行                                | ▼ 爭件線        | ▼ 按卡号        | □ 按内部编号      | ·                       |     |
| C 现场事件                                | 李海军          | FFF721C4 👻   | <u> </u>     |                         |     |
| ○ 程序加載、卸載                             | □ 按卡片类型      | □ 按所属群组      | □ 按所属部门      |                         |     |
| ○ 控制奕操作                               |              |              | -            | 1                       |     |
| C 编辑类操作                               |              |              | 시            | 1                       |     |
| ○ 设置奕编辑                               | ● 単件友生地点     | ▶ 爭伴发生时间     |              | r                       |     |
|                                       | <u>v</u>     | 2005-05-25 💌 | 2005-05-26 💌 |                         |     |
| ○ 信息下传                                | □ 按事件内容      |              |              |                         |     |
| ○ 报警奕操作                               |              | ~            |              |                         |     |
|                                       |              |              |              |                         |     |
| ○ 爭仟編辑(考勤修订)                          | ひたかは単位       |              |              |                         |     |
| 一排序方法 2                               | 1            | <u> </u>     |              |                         |     |
| 0 按时间                                 |              |              |              |                         |     |
| C 事件发生地占                              |              |              |              |                         |     |
| C 事件源                                 |              |              |              |                         |     |
| <ul> <li>C 按事件内容</li> </ul>           |              |              |              |                         |     |
| C 按事件ID                               |              |              |              |                         |     |
| 打印                                    | 打印预          | 览            | 查询           | 退出                      |     |

2.6.7.1 操作说明:

1. "事件管理"界面如上图所示。

2. 进行事件查询操作如下:

(1)在红圈 1 中选择要查询的事件类型,在红圈 2 中所需要事件的排序方法,在圈 3 中选择 要查询的条件,例如查询姓名为"李海军"的事件,则在"事件源"复选框上选中,并输入 "李海军"或在下拉列表中选择,单击"查询",即可上图中事件浏览区中显示满足条件的 事件。

(2) 在上图中表格内单击某一行,则可以在"退出"按钮的上方显示事件源的图片和现场抓拍图片(和视频联动的情况下)。

(3) 如果本机上安装了打印机,则单击"打印"或"打印预览"按钮可把查询结果输出。

2.6.8 停车场应用

对不同的停车场进行单独计算车位和计费时需要将不同的停车场设置位不同的区域。

2.6.8.1 操作说明:

1. 域的管理——添加、删除和修改区域。

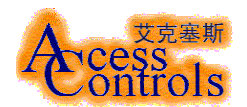

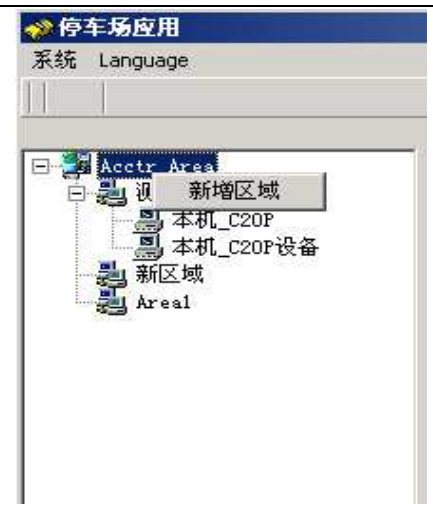

- 2. 区域的设置。
  - 将待选控制器添加到所选择区域
  - 删除区域内的控制器
  - 设置返传区域
  - 设置区域车位数

| 集体车辆管理                                                                                                    | 统计管理 | │ 结帐管理                            | │ 储值管理                                                                 |
|----------------------------------------------------------------------------------------------------|------|-----------------------------------|------------------------------------------------------------------------|
| Areal 防返传                                                                                                    | 抬杆设置 | 设备分配管理                            | 打印管理                                                                   |
| <ul> <li>伊选择设备列表</li> <li>○ 本机</li> <li>○ C10</li> <li>○ C10设备</li> <li>○ C20P设备</li> <li>○ E1设备</li> <li>○ LED设备</li> <li>○ AcVideo2</li> <li>○ AcSpk</li> </ul> |      | 译设备列表<br>CarPark-s, 6002<br>⊒ 241 | <ul> <li>☑ 区域防返传</li> <li>设置车位数</li> <li>② 00</li> <li>③ 设置</li> </ul> |

- 3. 抬杆及车位设置:
  - 该项设置需先选择所属区域
  - 可以设置不同卡片的抬杆方式
  - 可以设置不同卡片是否计算车位
  - 可以选择默认设置

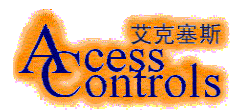

| 集体车辆管理   |      | ↓ 统计管理 ↓ 组 |        | 储值管理   |
|----------|------|------------|--------|--------|
| 区域管理     |      | 抬杆设置       | 设备分配管理 | 打印管理   |
| 台杆方式 ——— |      |            |        | 车位计算方式 |
| 固定卡片     | ☑ 进场 | 治杆 マ 出     | 出场抬杆   | 「 计算车位 |
| 储值卡片     | ☞ 进场 | 抬杆 🔽 🛛     | 场抬杆    | ☞ 计算车位 |
| 失效卡片     | 匚 进场 | 抬杆 匚出      | 场抬杆    | ☑ 计算车位 |
| 临时卡片     | ☑ 进场 | 指杆 🗖 ង     | 场抬杆    | ☑ 计算车位 |
|          | 默认设置 |            | 保      | 存设置    |
|          |      |            |        |        |

4.设备关联管理:

设备关联指与某个出入口控制器对应的 LED 显示屏、语音控制器、打印机和视频控制地址

- 选择出入口名称(每个出入口只能有一种设备对应关系)
- 选择对应出、入口的 LED 显示屏的名称。
- 选择对应出口的语音卡地址。
- 选择对应出口的打印机名称。
- 选择对应出口的视频名称。

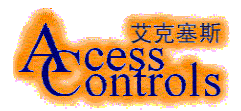

| 区域管理        | +/+++**D.999 |      | 20     | 账管理   | 20.000 | 储值管理 |
|-------------|--------------|------|--------|-------|--------|------|
|             | 指针设直         |      | 设备分配管理 |       |        | 打印管理 |
| 1入口名称       | LED名称(入口)    |      | LED名称  | (出口)  |        |      |
| 20P设备       | 494          | •    | 494    |       | •      | 添加关系 |
| 语卡地址        | 打印机          |      | 视频地址   | £.    |        |      |
| .94         | s'           | -    | LED设备  | t.    | •      | 删除关系 |
| 出入口名利LED名称  | ( LED名称( 语音  | 音卡地址 | 打印机    | 视频地址  | 控制器出2  |      |
| 1 C20P设备 94 | 494          | 494  |        | LED设备 |        |      |

5.打印管理:

6.集体车辆管理:

- 车辆管理是指对集体办理的多车对应多卡的特殊情况的管理。
- 如果卡片管理中有集体卡,必须先添加该卡单位信息。
- 添加完单位后即可选择在"所属单位"找到该集体名称,选择"车辆类型",填写 "车牌号码"即可。添加完成后该车辆的信息会显示在列表框中。
- 选择不同的所属单位,列表框会显示该单位的所有车辆情况。
- 删除、修改可以对所选择的车辆信息进行编辑。

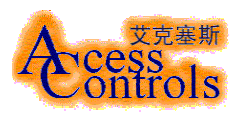

| ▲ 结帐管理 →                        | 储值管理                          |
|---------------------------------|-------------------------------|
|                                 | ]                             |
|                                 |                               |
| 车牌号码 车辆类型 车                     | 辆型号                           |
| 京1-233 小车 建<br>京1-233 小车 奔      | 达轿车<br>驰560                   |
| CONTRACTOR OF CONTRACT CONTRACT |                               |
|                                 |                               |
|                                 |                               |
|                                 |                               |
| ]                               |                               |
|                                 |                               |
| 删除车辆                            | 修改                            |
|                                 | □ 示C-299 小车 捷<br>京 a-233 小车 奔 |

7.统计管理:

- 统计包括收费统计和流量统计
- 首先要选择查询的时间段
- 收费统计可以选择按出口名称或区域来统计

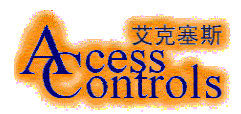

| 区域管理                            | 抬杆设置       | 2 设备分配管理         | 打印管理      |
|---------------------------------|------------|------------------|-----------|
| 集体车辆管理                          | 统计管理       | 结帐管理             | 储值管理      |
| 日期目間                            | 姓名   出口    | 金额               |           |
|                                 |            |                  | 收费统计      |
|                                 |            |                  | 流量统计      |
|                                 |            |                  | 打印        |
| 总计 []                           | 进场次数       | 出场次数             |           |
| 收费统计条件<br>从 2004年9月27日 <u>▼</u> | 16:51:55 📑 | ፪ 2004年9月27日 💌 1 | 6:51:55 🔮 |
| 控制器名称                           |            | ○ 按区域            |           |
|                                 | C20P设备     | <u> </u>         |           |

8.储值管理:

即收费设置管理,包括对费率模式的选择、最大费率设置、储值卡的蓄费和密码管理

费率设置可以选择昼夜模式、时段模式、特殊模式和标准模式四种。

 (1)昼夜模式可设置早晚时间间隔点,并对白天和夜间使用不同的收费标准。(点击费率设置可弹出设置对话框)
 (2)时段模式可以设置的 N 个时间段的费率。(点击费率设置可弹出设置对话框)
 (3)特殊模式是一种适用特殊收费模式的计费方法,费率不可修改。
 (4)标准模式是一种固定的计费方法,费率不可修改。

 最大费率设置可以选择一定的时间段内允许收费的最大值。

- 续费需要使用续费密码,初始密码为"123456",点击修改密码可出现密码设置对话框。

| Areal 防返传 】 | 抬杆设置    | ↓ 设备分配管理 | 1 打印管理 |
|-------------|---------|----------|--------|
| 集体车辆管理      | 统计管理    | 结帐管理     | 储值管理   |
| <b>收费模式</b> |         |          |        |
| ☞ 昼夜模式      | ○ 时段模式  |          |        |
| ○ 特殊模式      | C 标准模式  |          | 费率设置   |
| 最大收费设置      |         |          |        |
| 最大收费时段      | 最大收费额度  | <u>.</u> |        |
| 4 土 小       | 时 [20 📩 | 元        | 保存设置   |
| 密码输入        |         | ]        |        |
| 储值密码        | 用户姓名    |          | 续费确认   |
|             |         | -        |        |
| 车辆型号        | 续费金额    |          |        |
| <b></b>     |         |          | 修改密码   |
| 20          |         |          |        |

北京艾克塞斯科技发展有限责任公司 第 25 页 共 25 页

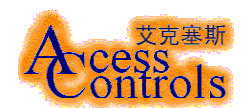

9.结帐管理:

- 结帐统计是统计值班人员在某一时间段内的收费详单。
- 选择时间段和值班人员即可查询。

| 集体车辆管理             | ↓ 统计管理                 | 装載管理           | 储值管理    |
|--------------------|------------------------|----------------|---------|
| 日期                 | ・<br>时间  姓名  出1        |                |         |
|                    |                        |                | 收费统计    |
|                    |                        |                | 打印      |
|                    |                        |                |         |
| ∑10条件<br>从 2004年9月 | 27 <b>日 ↓</b> 16:51:55 | 至 2004年9月27日 1 | 5-51-55 |
| 值班卡:               |                        | Combo1         | -<br>-  |

2.6.9 考勤管理

考勤管理是 "ACCESS 门禁综合管理平台" 的一个子系统。它通过"ACCESS 门禁综合管理 平台"的强大的事件管理功能,可应用于各种大中型企事业单位。使考勤管理更加简便可靠, 降低了成本。

2.6.9.1 操作说明

● 考勤管理主界面

| 🛢 考勤统计                                    |      |          |  |  |  |
|-------------------------------------------|------|----------|--|--|--|
| 考勤设置 考勤修订<br>分组设置<br>时间设置<br>节日设置<br>季节设置 | 考勤统计 | Language |  |  |  |
|                                           |      |          |  |  |  |

● 考勤组设置

图 (1)

点击"分组设置"菜单项,进入到考勤组设置界面如 图(2)所示。

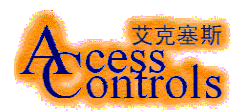

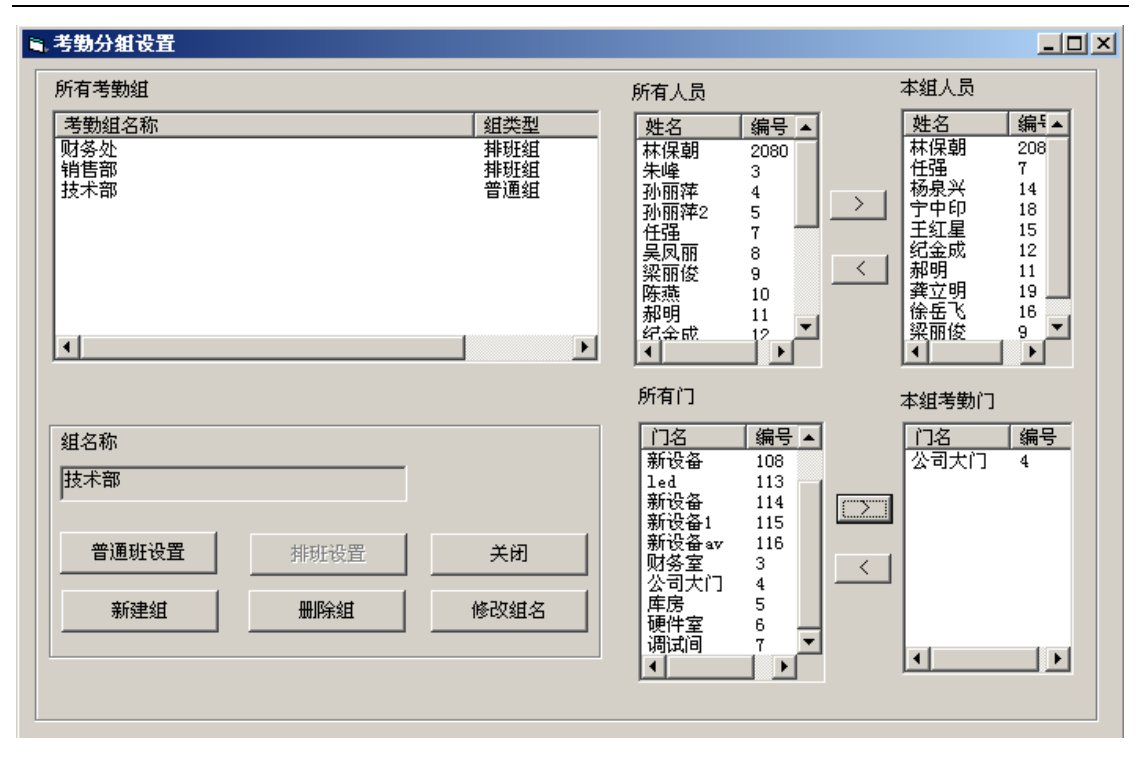

图 (2)

1. 新建考勤组

在图 (2) 所示的界面中,单击"新建组"按扭,进入到图 (3) 所示的界面。在新建组 的过程中首先要选择 考勤组的类型。确定你的考勤组的类型,是普通组还是排班组。(注: 普通组是针对那些固定时间上下班的考勤人员,排班组是指那些上下班时间不定,上班日 期不定的考勤人员)。其次在组名称编辑框中填写组名称,再单击"确定"按扭,就完成 了考勤组的添加过程。接着可以继续添加新的考勤组,重复上面步骤即可。单击"取消" 按扭,退出考勤组添加界面。

| 💐 MSEAGE |       | X  |
|----------|-------|----|
| ○ 普通组    | ○ 排班組 | 确定 |
| 组名称      |       | 取消 |
| l        |       |    |
|          |       |    |

图 (3)

2. 删除考勤组

在图(2)所示的界面中,用鼠标在"所有考勤组"列表中选择你所要删除的考勤组,再 单击"删除组"按扭。此时弹出询问你是否真的要删除的对话框,单击"确定"删除该组, 单击"取消"则放弃删除。

3. 修改考勤组名称

在图(2)所示的界面中,用鼠标在"所有考勤组"列表中选择你所要重命名的考勤组, 再单击"修改组名"按扭。弹出如图(4)所示的界面,在此界面中输入新的组名称,单击

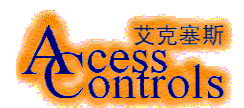

| "佣定"保仔修改,单击"取泪"放弁修改。 |    |
|----------------------|----|
| 重命名考勤組               | ×  |
| 请输入组名称。              | 确定 |
|                      | 取消 |
| zuo2                 |    |

图 (4)

4. 考勤组人员和考勤门的设置

在图 (2) 所示的界面中,用鼠标在"所有考勤组"列表中选中你所要设置的考勤组。在"所有人员"列表中选择人员,在单击向右的按扭就把该人划分到此组中。在"本组人员"列表中选择某一个人后单击向左按扭就可以把该人从此组中删除;同样方法设置此组的考勤门。 5. 普通组的时间设置

在图 (2) 所示的界面中,用鼠标在"所有考勤组"列表中选择你所要设置的考勤组 (组 类型为普通组的),再单击"普通组设置"按扭。进入到如图 (5) 所示的界面。在此界面 中设置好上下班时间即可,退出后自动保存设置。

| 🛢 考勤組时间设置  |            |          |            |  |
|------------|------------|----------|------------|--|
| 考勤组名称 技术部  |            |          |            |  |
| 夏季         |            | _冬季      |            |  |
| 上午上班时间     | 上午下班时间     | 上午上班时间   | 上午下班时间     |  |
| 9:00:00    | 12:00:00   | 9:00:00  | 12:00:00 * |  |
| 下午上班时间     | 下午下班时间     | 下午上班时间   | 下午下班时间     |  |
| 13:00:00 + | 18:00:00 * | 13:00:00 | 100:00 ×   |  |
|            |            |          | 确定         |  |

图 (5)

在图(2)所示的界面中,用鼠标在"所有考勤组"列表中选择你所要设置的考勤组(组类型为排班组的),再单击"排班组设置"按扭。进入到如图(6)所示的界面。在此排班过程中要要进行日期、班次、本班次的上下班时间、本班次的上班人员等项的设置。

6. 排班组的人员排班

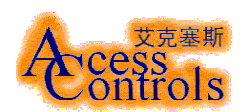

| a. 排班安排                                                                                   |            |                          |            |                |     |                          |          |
|-------------------------------------------------------------------------------------------|------------|--------------------------|------------|----------------|-----|--------------------------|----------|
| 日期                                                                                        | 2005       | 年 5 月                    | 份值班的       | 安排表            |     |                          |          |
| 五月 2005 01                                                                                | 夏朝日 易      | 夏朔- 夏朔二                  | 夏朝三        | <b>貝明回</b>     | 夏朝五 | 夏朝六                      |          |
|                                                                                           | 1 2        | 2 3                      | 4          | 5              | 6   | 7                        |          |
| 24 25 26 27 28 29 30                                                                      | 8 9        | 3 10                     | 11         | 12             | 13  | 14                       |          |
|                                                                                           | 15 1       | 16 17                    | 18         | 19             | 20  | 21                       |          |
| 15 16 17 18 19 20 21                                                                      | 22 2       | 23 24                    | 25         | 26             | 27  | 28                       |          |
| 22 23 24 25 <b>26</b> 27 28 29 30 31 1 2 3 4                                              | 29 3       | 30 31                    | -          |                |     |                          |          |
| 今天: 2005-5-26                                                                             |            |                          |            |                |     |                          |          |
| 部门名称     财务处       班次     上班时间                                                            | 2          | 2005 年                   | ,<br>5月    | 1              | 日值  | 班安排                      |          |
| 1 7:00:00 9:00:00                                                                         | 班次         | 上班日期                     | <br>  上現   | 时间             |     | 下班日期                     | Ŧ        |
|                                                                                           | 1 1        | 2005. 5. 1<br>2005. 5. 1 | 07:<br>07: | 00:00<br>00:00 | 2   | 2005. 5. 1<br>2005. 5. 1 | 20<br>20 |
| 姓名     编号       朱峰     3       沙丽萍     4       沙丽萍     5       吴凤丽     8       朱峰2     21 | [<br> <br> |                          |            |                |     |                          | Þ        |

图 (6)

● 考勤统计的时间规则设置

单击主窗口中的菜单项"时间设置",进入到如图 (7)所示窗口。此设置主要是设置 一些与统计有关的一些统计规则。

| <b>1</b> , 4 | 转勤时间设置     |            | <u>- 🗆 ×</u> |
|--------------|------------|------------|--------------|
|              | - 考勤规则设置   |            |              |
|              | 迟到         | 180 分钟视为缺勤 |              |
|              | 早退         | 180 分钟视为缺勤 |              |
|              | 🔲 缺少上班或下班的 | 1间视为缺勤     |              |
|              | ▼ 工作时间不满   | 3 小时视为缺勤   |              |
|              |            |            |              |
|              | 上班前        | 上班后        |              |
|              | 60 分钟      | 15 分钟      |              |
|              | 下班前        | 下班后        |              |
|              | 15 分钟      | 60 分钟      |              |
|              |            |            |              |
|              |            | 保          | 存            |
|              |            |            |              |
|              |            |            |              |

图 (7)

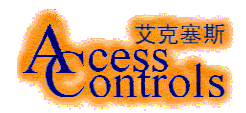

# ● 节假日设置

单击主窗口中的菜单项"节日设置",进入到如图 (8) 窗口。此设置主要是设置一些法定假日、自定义假日、双修日、倒修等。

| 🖹 节假日设置                                                                                  |                                                                                                    |                                                               |                                                               |
|------------------------------------------------------------------------------------------|----------------------------------------------------------------------------------------------------|---------------------------------------------------------------|---------------------------------------------------------------|
| 假日名称     1       春节     2       五一     2       十一     2       元旦     2                   | <u>限日日期</u><br>2005-5-24<br>2005-5-24<br>2005-5-24<br>2005-5-24<br>2005-5-24                                                     | (                                                             |                                                               |
| -<br>双修日<br>「 周一<br>「 周二<br>「 周三<br>「 周三<br>「 周五<br>「 周五<br>「 周五<br>「 周五<br>「 周六<br>「 周二 | <ul> <li>节假日</li> <li>节日名称</li> <li>○ 春节</li> <li>○ 五一</li> <li>○ 自定义节日</li> <li>教师节</li> <li>节日日期</li> <li>2005-5-26</li> </ul> | <ul> <li>○ 元旦</li> <li>○ +→</li> <li>▼</li> <li>添加</li> </ul> | 倒修<br>组名称<br>原上班日期<br>2005-5-26 ▼<br>替换到<br>2005-5-28 ▼<br>备注 |

(8)

● 季节设置

单击主窗口中的菜单项"季节设置",进入到如图 (9) 窗口。 此设置是针对普通班 的

| <b>1</b> , 4 | ▶ 节设置                      | - D X |  |  |  |
|--------------|----------------------------|-------|--|--|--|
|              | 夏季开始月份<br><mark>5</mark> 月 |       |  |  |  |
|              | 冬季开始月份<br>[10 月            | 确定    |  |  |  |

● 考勤记录修改
 单击主窗□中的菜单项"考勤修订",进入到如图 (10) 所示的窗□。通过此窗

图 (9)

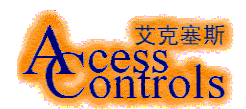

□可以进行考勤记录的添加、删除、修改等功能。解决了由于忘记带卡,或者由于某些原因 记录丢失等问题。

| 勤修订        |               |          |            |
|------------|---------------|----------|------------|
| 事件查询       |               |          |            |
| 姓名<br>陈燕 ▼ | 日期<br>2005-1- | 19 🔻     | 查询         |
|            |               |          |            |
| 姓名         | 日期            | <u> </u> | 时间         |
| 陈燕         | 2005-01-19    | 公司大门     | 08:00:00   |
| 医燕         | 2005-01-19    | <u> </u> | 13:00:00   |
| 防滞         | 2005-01-19    | <u> </u> | 12:00:00   |
| P\$末观照     | 2005-01-19    | 公司大门     | 18:30:00   |
|            |               |          |            |
|            |               |          |            |
|            |               |          |            |
|            |               |          |            |
| 考勤记录修订 ——— |               |          |            |
| 姓名         | 日期            | 地点       | 时间         |
| 陈恭         | 2005-1-19     | 公司大门 💽   | 13:00:00   |
| 1.200      |               |          | 13.00.00   |
|            |               |          | una   1575 |
|            |               | 添加       |            |
|            |               |          |            |
|            |               |          |            |
|            |               |          |            |

● 考勤统计

单击主窗口中的菜单项"考勤统计",进入到如图 (11) 所示的窗口。在此可以通过 各种条件的组合统计出迟到、早退、旷工等各种记录,及打印、导出等功能。

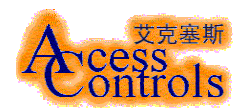

| 謝练计           |                  |                  |          |          |                    | _ [ |
|---------------|------------------|------------------|----------|----------|--------------------|-----|
| 统计条件—         |                  |                  |          |          |                    |     |
| 组名            | ź                | ∓ 月              | 姓名       |          | 编号                 |     |
|               |                  |                  |          |          |                    |     |
| zuo2          | <b>▼</b> 2       | 2005 05 🗾        |          |          |                    |     |
| 本月实际尹         | モ数 2             | 8                |          |          |                    |     |
| 修息日天数         | 数(包括假日) 2        |                  |          |          |                    |     |
| 应出耕于*         | <del>ا</del> ت 2 | 6                | 出勤统计     | ‡T£D     |                    | Ŧ   |
|               | ~                |                  |          |          |                    |     |
|               |                  |                  |          |          |                    |     |
| 出勤统计 —        |                  |                  |          |          |                    |     |
| 姓名            | 日期               | 上午上班             | 上午下班     | 下午上班     | 下午下班               |     |
| 陈燕            | 2005-05-09       | 08:50:44         | 12:24:01 | 12:24:01 | 18:01:53           |     |
| 陈燕            | 2005-05-10       | 08:51:30         | 12:53:52 | 12:53:52 | - 16:38:14 早退 82 分 | 汛   |
| 陈燕            | 2005-05-11       | 08:52:42         | 12:58:37 | 12:58:37 | 18:04:42           |     |
| 陈燕            | 2005-05-12       | 08:58:07         | #        | #        | 18:05:51           |     |
| 陈燕            | 2005-05-13       | 08:57:11         | #        | #        | 18:02:54           |     |
| 陈燕            | 2005-05-16       | 08:56:44         | #        | #        | 18:08:27           |     |
| 陈燕            | 2005-05-17       | 08:57:16         | 12:42:28 | 12:42:28 | 18:04:23           |     |
| 陈燕            | 2005-05-18       | 08:56:24         | #        | #        | 18:01:21           |     |
| 陈燕            | 2005-05-19       | 08:51:06         | 12:43:48 | 12:43:48 | 18:01:15           |     |
| 陈燕            | 2005-05-20       | 08:55:17         | 12:02:38 | 12:02:38 | 18:01:36           |     |
| 陈燕            | 2005-05-24       | 08:54:46         | #        | #        | 18:01:11           |     |
| 陈燕            | 2005-05-25       | 08:52:28         | #        | #        | 18:02:36           |     |
| 陈燕            | 2005-05-26       | 08:55:21         | 12:54:35 | 12:54:35 | 18:02:19           |     |
| 陈燕            | 2005-05-27       | 09:01:42 迟到 1 分钟 | #        | #        | #                  |     |
| 龚立明           | 2005-05-08       | 09:01:49 迟到 1 分钟 | 12:56:17 | 12:56:17 | 18:07:59           |     |
| 遊台相           | 2005-05-09       | 08:57:43         | 12:55:03 | 12:55:03 | 18:06:40           |     |
| <u> 开立 97</u> | 0005 05 10       | 08.50.31         | 12:59:19 | 12:59:19 | 18:05:41           | -   |
| 龚立明 龚立明       | 2005-05-10       | 00.00.01         | 10.00.10 | 12.00.10 | 10.00.11           |     |

图 (11)

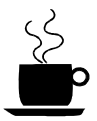